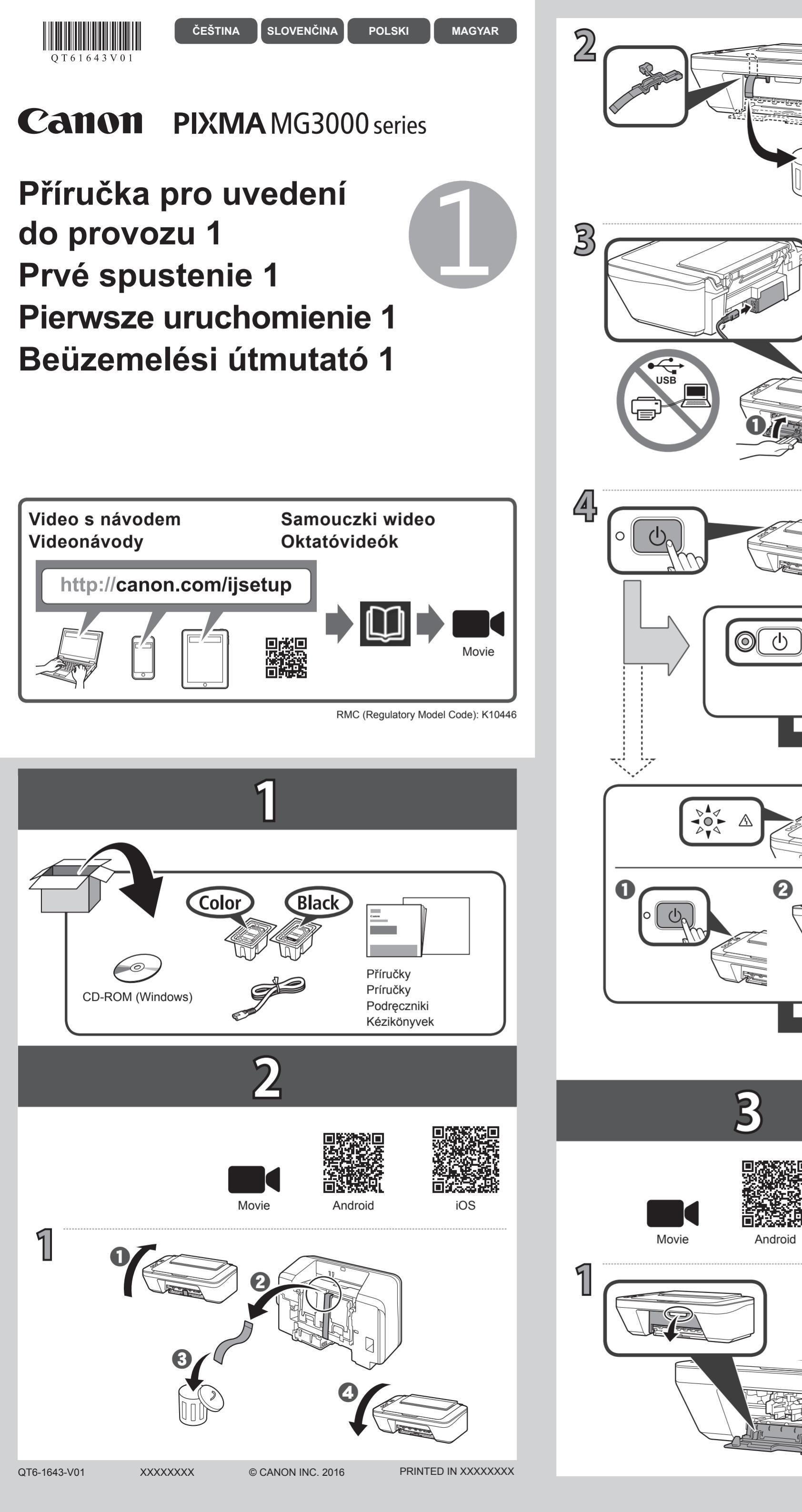

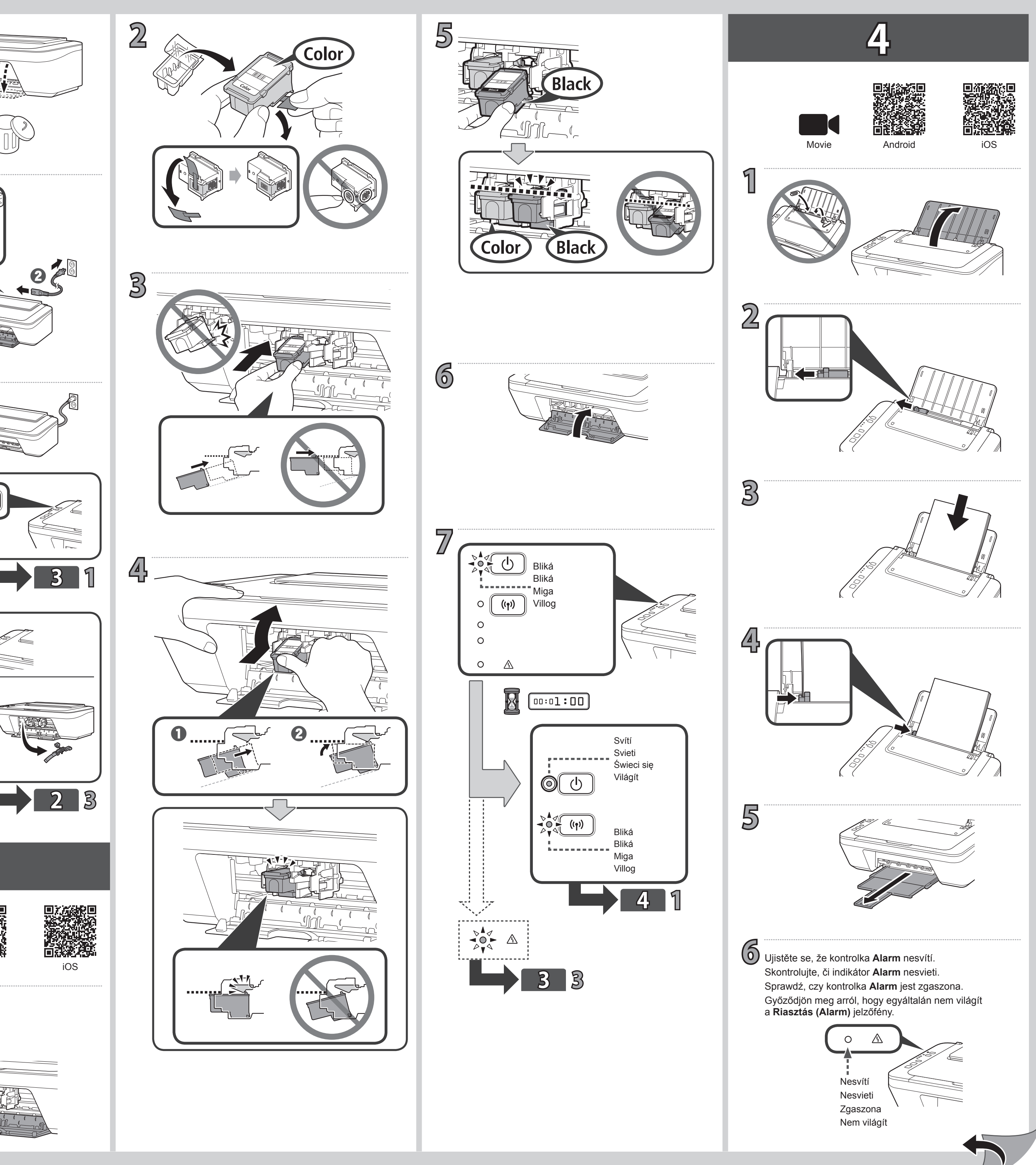

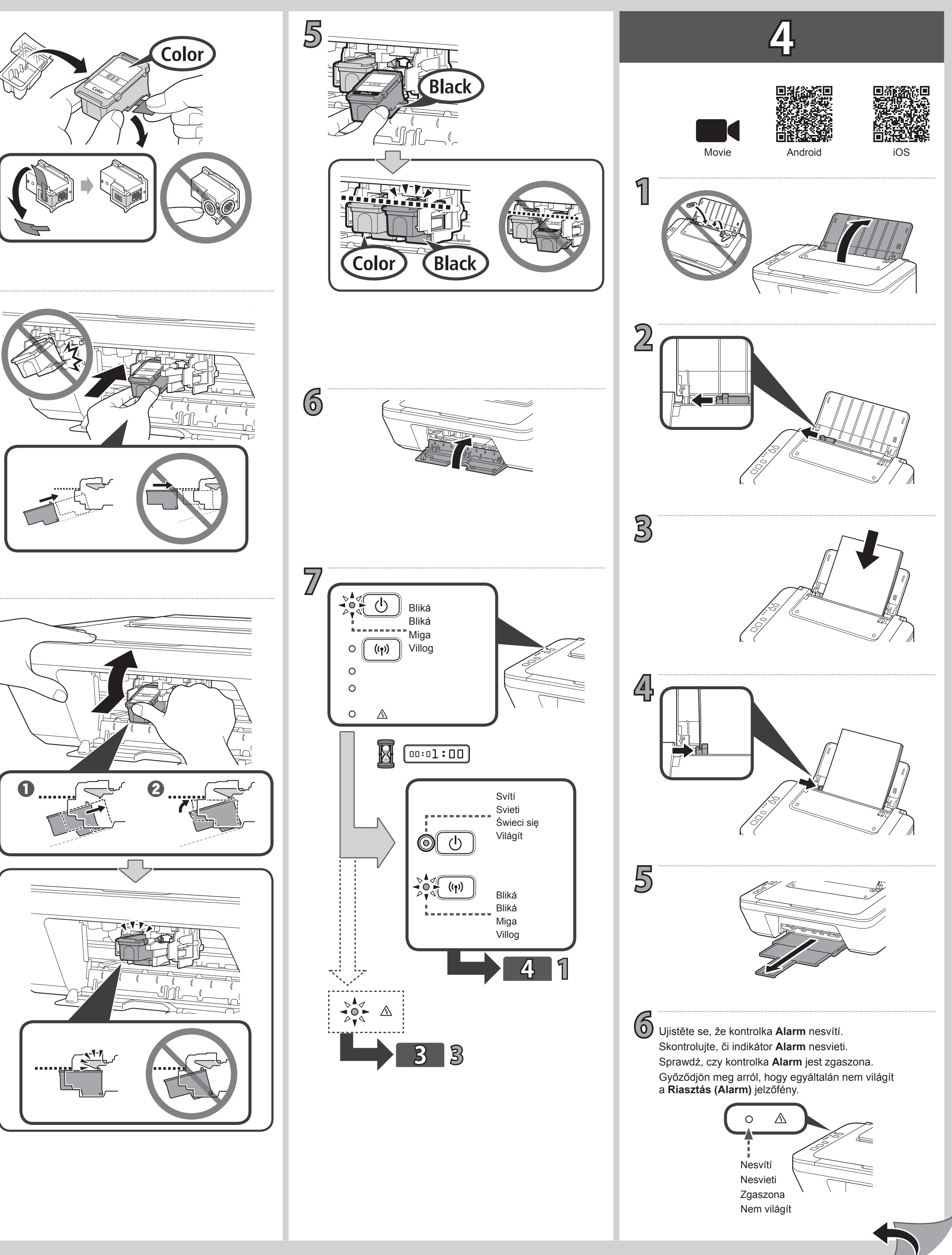

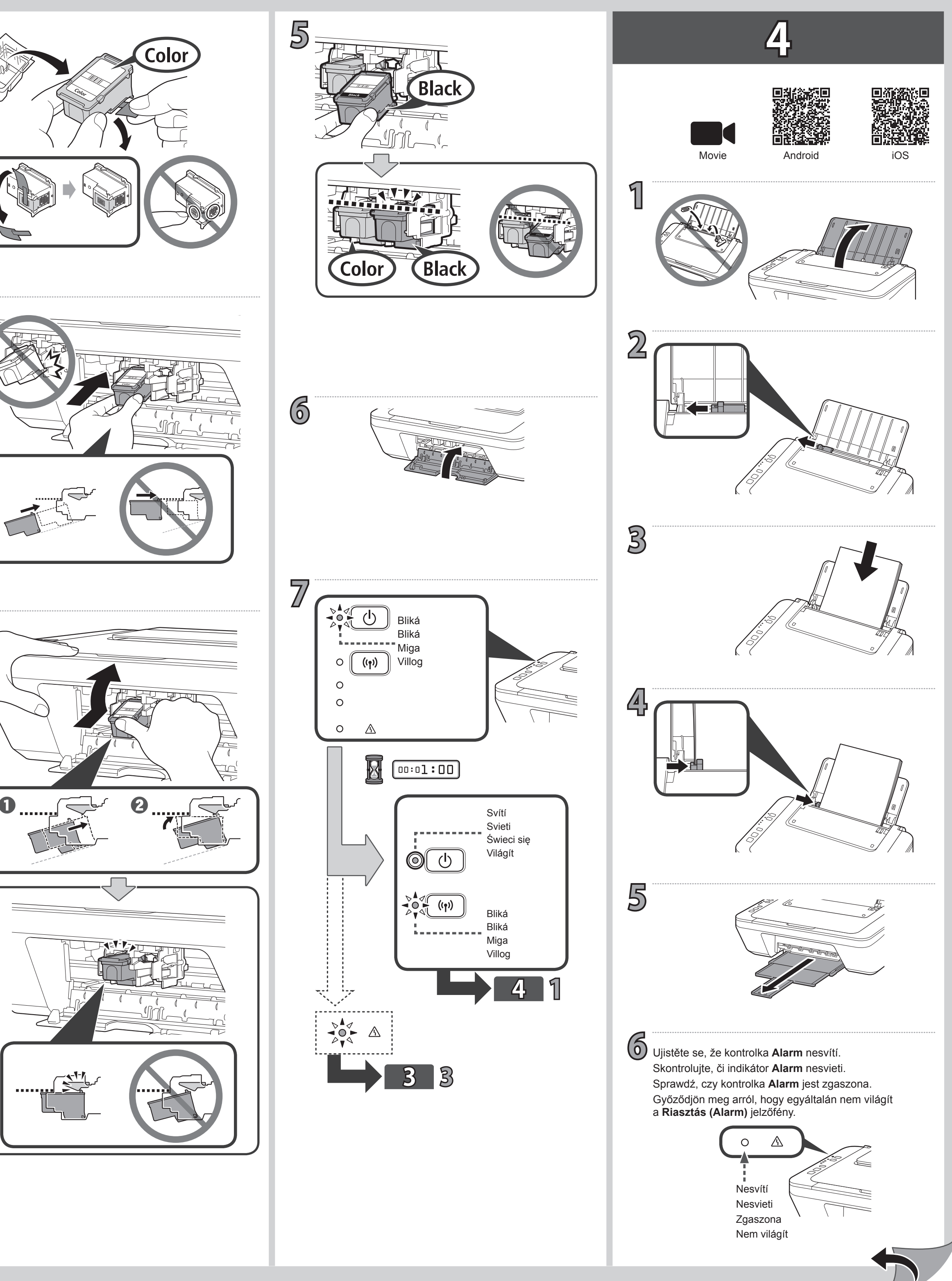

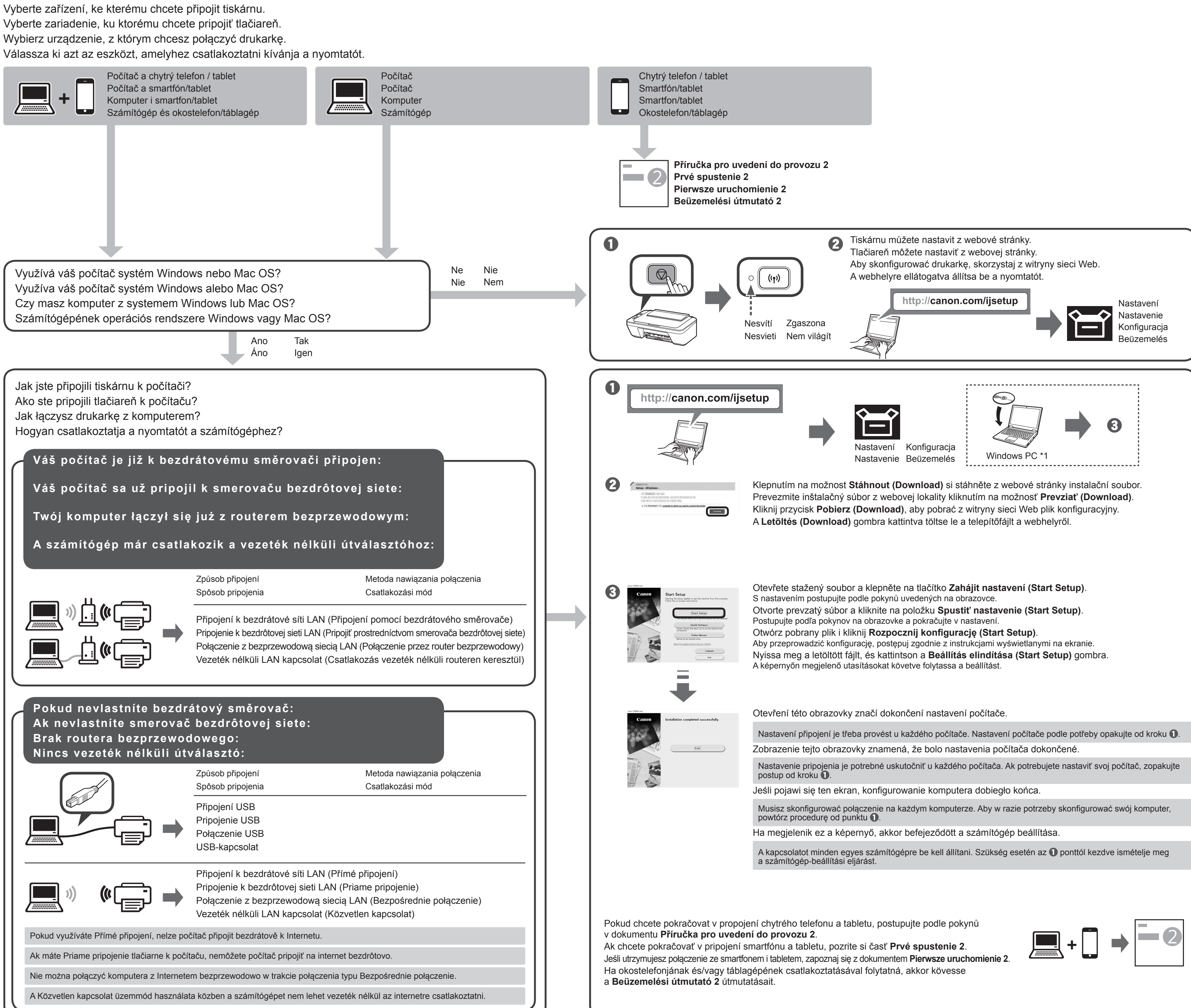

5

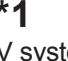

V systému Windows 10, Windows 8.1 nebo Windows 8 vložte instalační disk CD a spusťte instalační soubor podle následujících pokynů.

- Na hlavním panelu klepněte na tlačítko meto Průzkumník souborů (File Explorer).
- 2 Na levé straně otevřeného okna vyberte možnost Tento počítač (This PC) nebo Počítač (Computer).
- 8 Na pravé straně okna poklepejte na i konu disku CD-ROM.
- Po zobrazení obsahu disku CD-ROM poklepejte na soubor MSETUP4.EXE.
- V systéme Windows 10, Windows 8.1 alebo Windows 8 vložte inštalačný disk CD a spustite inštalačný súbor podľa nasledujúcich pokynov. 🕕 Na hlavnom paneli kliknite na tlačidlo 📊 alebo 🚎 Prieskumník (File Explorer).
- **2** Na ľavej strane otvoreného okna vyberte možnosť **Tento počítač (This PC)** alebo Počítač (Computer).
- 8 Na pravej strane okna dvakrát kliknite na 1 ikonu disku CD-ROM. Po zobrazení obsahu disku CD-ROM dvakrát kliknite na súbor MSETUP4.EXE.

W systemie Windows 10, Windows 8.1 lub Windows 8 po włożeniu instalacyjnego dysku CD wykonaj poniższą procedurę, aby uruchomić plik instalatora.

- 🛈 Na pasku zadań kliknij ikonę 🦳 lub 🧱 Eksplorator plików (File Explorer).
- **2** Wybierz pozycję **Ten komputer (This PC)** lub **Komputer (Computer)** po lewej stronie otwartego okna.
- Skliknij dwukrotnie () ikonę napędu CD-ROM po prawej stronie okna. Po wyświetleniu zawartości dysku CD-ROM kliknij dwukrotnie plik MSETUP4.EXE.

Windows 10, Windows 8.1 és Windows 8 esetén a telepítő CD behelyezése után az alábbi eljárást követve indítsa el a telepítőfájlt Kattintson a tálcán a wagy a si Fájlkezelő (File Explorer) ikonra.

- **2** Válassza a megnyíló ablak bal oldalán található **Ez a gép (This PC)**, illetve Számítógép (Computer) elemet.
- 3 Kattintson duplán az ablak jobb oldalán található 👰 CD-ROM ikonra. Amikor megjelenik a CD-ROM tartalma, kattintson duplán az MSETUP4.EXE fájlra

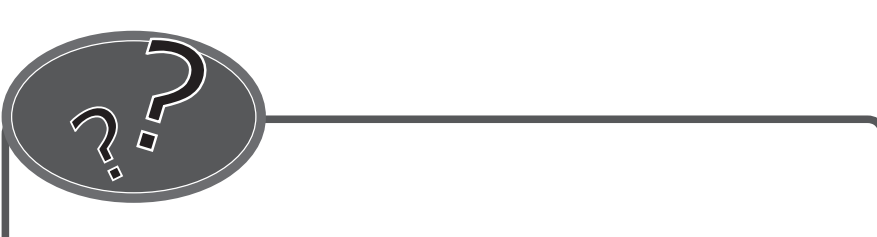

Příručka online je vám k dispozici na webové stránce.

Príručka online je k dispozícii na webovej lokalite.

Z dokumentu Podręcznik online można korzystać za pośrednictwem witryny sieci Web. Az Online kézikönyv a webhelyről érhető el.

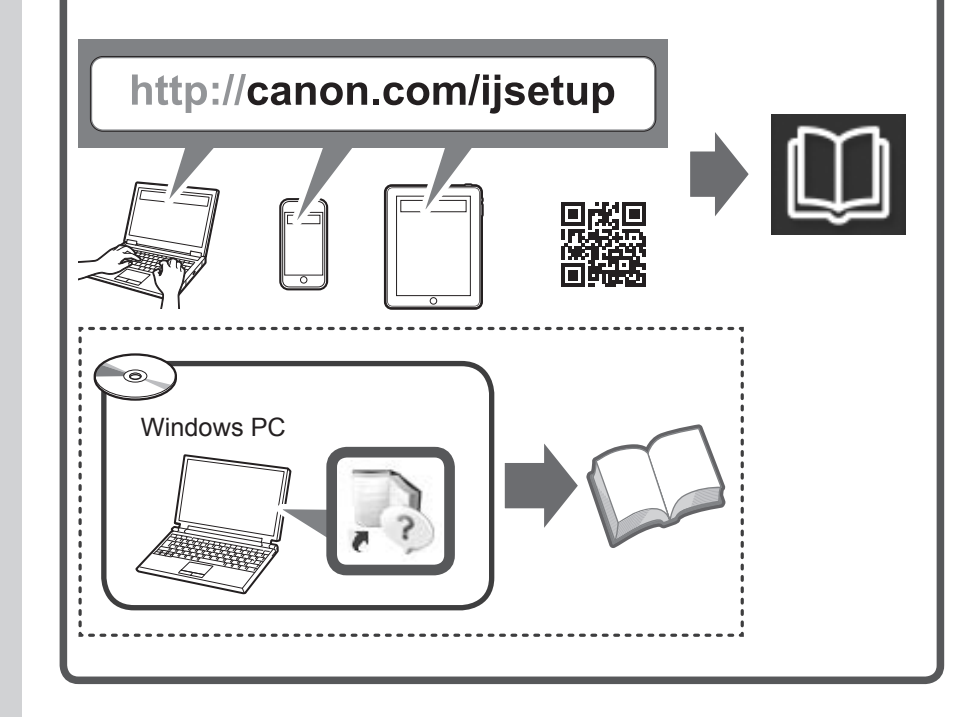

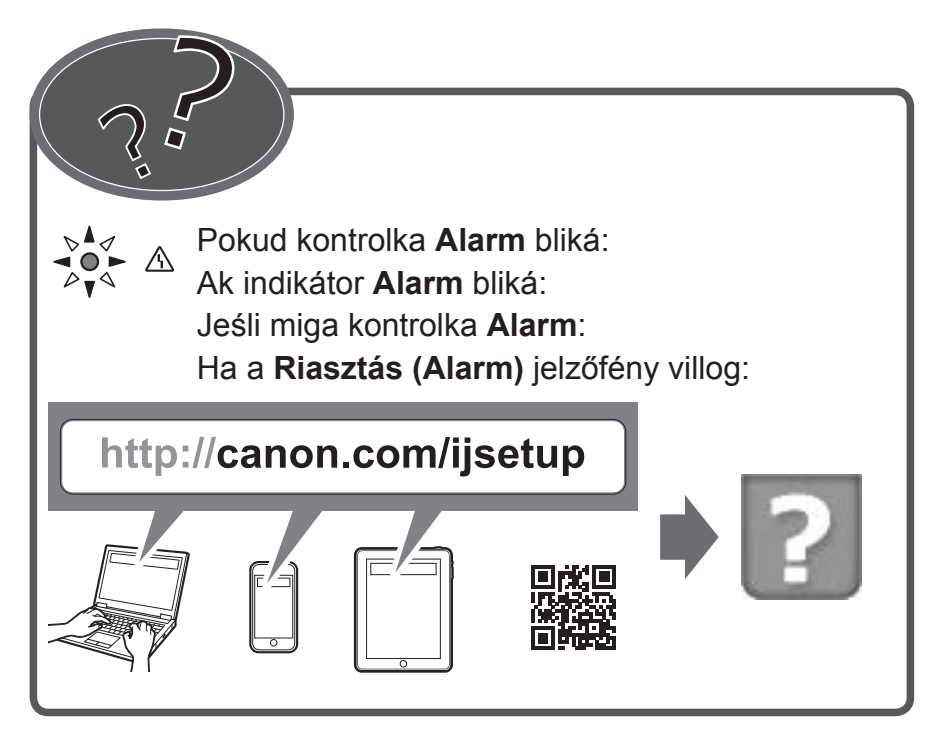